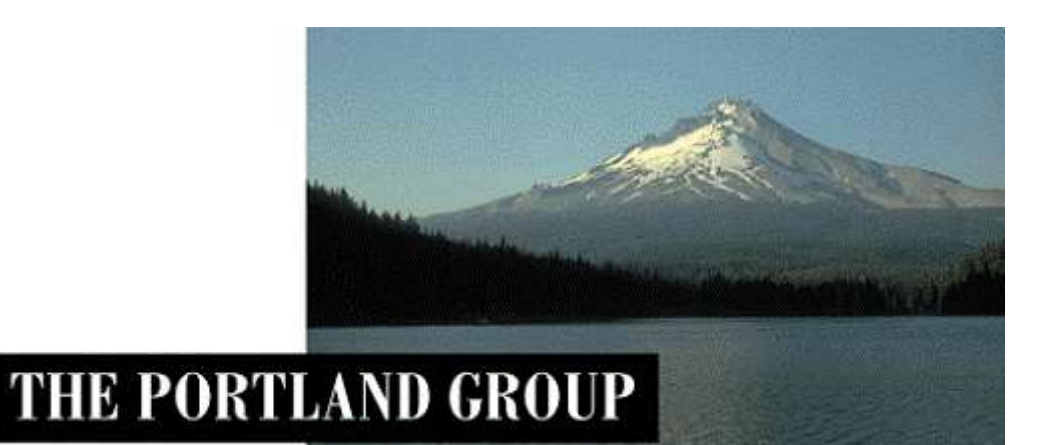

# PGI<sup>®</sup> Workstation 2010 PGI<sup>®</sup> Accelerator™ Workstation 2010

Mac OS X 版 (Release 2010) - インストールの手引き -

2009年11月版 (Rev. 10.0-A)

株式会社 ソフテック HPC ソリューション部

(http://www.softek.co.jp/SPG/)

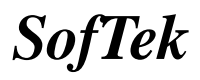

| 目 グ | C |
|-----|---|
| 日ジ  | Ľ |

| 1 | はじめに                                                                                      | 1                                                 |
|---|-------------------------------------------------------------------------------------------|---------------------------------------------------|
|   | <ol> <li>1.1 本文書の内容</li> <li>1.2 PGI 製品のソフトウェア情報パッケージについて</li> <li>1.3 ライセンス形態</li> </ol> | . 1<br>. 1<br>. 1                                 |
| 2 | PGI コンパイラのインストール準備                                                                        | 2                                                 |
|   | <ol> <li>PGI コンパイラのソフトウェア</li></ol>                                                       | . 2<br>. 2<br>. 3<br>. 3<br>. 4<br>. 4            |
| 3 | ソフトウェアのインストール                                                                             | 5                                                 |
|   | <ul> <li>3.1 インストールの実行</li></ul>                                                          | . 5<br>. 6<br>. 6<br>. 6                          |
| 4 | ライセンスの設定方法等・・・・・・・・・・・・・・・・・・・・・・・・・・・・・・・・・・・・                                           | 7                                                 |
|   | <ul> <li>4.1 ライセンス・ファイル (LICENSE. DAT)の修正と配置</li></ul>                                    | . 7<br>. 8<br>. 9<br>. 9<br>. 9<br>10<br>10<br>11 |
| 5 | サポートサービスについて                                                                              | 12                                                |
|   | 5.1 初期サポートサービス<br>5.2 ソフトウェア情報パッケージご購入ユーザのサポート窓口                                          | 12<br>12                                          |

# 1 はじめに

#### 1.1 本文書の内容

本文書は、PGI コンパイラ製品のインストールおよびライセンス設定方法を記述したドキュ メントです。

#### 1.2 PGI 製品のソフトウェア情報パッケージについて

弊社にて PGI 製品の「ソフトウェア情報パッケージ (サブスクリプション)」を用意してお ります。ソフトウェア情報パッケージをご購入頂くことにより、以下のサービスが受けられ ます。

- サブスクリプション契約期間中におけるソフトウェア製品の無償バージョンアップ
  - 電子メール等によるコンパイラ利用上のテクニカル・サポート
- 現在利用している製品より価格が上位の製品へのアップグレードにおける特典

同パッケージを未購入の方でも、製品出荷後 30 日間はインストールに関するサポートサー ビス(電子メール、FAX のみ)を受けることができます。ソフトウェア情報パッケージで提 示しておりますサービス内容を希望される場合は、本パッケージのご購入が必要となります。

ソフトウェア情報パッケージの有効期間は、出荷セットに同梱致しました「ソフテック エ ンドユーザ登録用紙」の「プロダクト情報」の欄に記載されておりますのでご確認下さい。 また、本パッケージは製品ご購入後1年間有効(製品ご購入時に設定される無償保証期間は 含みません)とし、2年目以降もご希望のユーザ様には、継続購入して頂く必要がございま す。

### 1.3 ライセンス形態

PGI コンパイラのライセンス形態は、FLEX1m 形式のライセンスとなります。下記に本製品の ライセンス形態と制限事項を説明致します。

| ライセンスタイプ | 内容                            |
|----------|-------------------------------|
| FLEXIm形式 | 任意のユーザアカウントでコンパイラを使用できます。コンパイ |
|          | ルを同時に行えるユーザ数の制限があります。また、ネットワー |
|          | クカードが実装されている必要があること、およびライセンスサ |
|          | ーバ・デーモンを起動する必要があります。          |

表 1 ライセンスの形態

表1のコンパイルを同時に行えるユーザ数は、ご購入頂きました製品タイプによって異なり ます。PGI Workstation 製品の場合は、コンパイラをインストールするシステムが1台に固 定され、同時に1ユーザがコンパイルを行うことができます。また、Mac OS X版では、単独 の PGI Server 製品は発売しておりませんが、Linux/Windows/Mac OS X の全てのプラットフ オームで使用可能な「クロスプラットフォーム版」の PGI Server 製品で Mac OS X上のコン パイラをご利用できます。この製品をご利用の場合は、同じネットワークにつながった任意 の Mac OS X システム上でもコンパイルが可能です(この場合のライセンス管理サーバは、 Linux システムあるいは、Windows システムのどちらかの選択となります。Mac OS X上で動 作するライセンス管理サーバは、現在のところ提供しておりません)。 PGI Workstation のライセンスキーは、下記の動作をインストールしたシステムに行った場合、ライセンスキーが無効となり、<u>ライセンスキーの再発行が必要</u>となりますのでご注意下 さい。

- マザーボードを交換したとき
- ネットワークカードを別のスロットへ移動したとき
- ネットワークカードをマザーボードから抜き、新しいカードと交換したとき

# 2 PGI コンパイラのインストール準備

### 2.1 PGI コンパイラのソフトウェア

Mac OS X 版の PGI コンパイラ・ソフトウェアは、PGI-Workstation\_\*\*\*.dmg と言うアーカイ ブ・ファイルを使用してインストールします。ファイル名の\*\*\*には、バージョン番号が入 ります。例えば、PGI-Workstation-100.dmg の場合は、PGI 10.0 バージョン(正式バージョ ン名は、PGI 2010 バージョンであり、2010 の末尾 2 桁の"10"を内部のバージョン番号として 採用しています。) であることを意味します。

インストーラは、Mac システムの搭載プロセッサ並びに Mac OS X の 32 ビット/64 ビットの 種別を判別して、32 ビット PGI 開発環境あるいは、64 ビット PGI 開発環境のインストール を行います。なお、本製品がサポートする Mac システムは、Intel® プロセッサを搭載した Mac となっております。

#### 2.2 PGI ソフトウェアのディレクトリ構造

PGI コンパイラ・ソフトウェアをインストールするディレクトリは、/opt/pgi に固定されて おります。このディレクトリをトップ・ディレクトリとして、この配下に、ソフトウェアの 実体がインストールされます。これは、以下のようなパス構造となります。

● osx86(32ビットMac OS X)環境でのソフトウェア・ディレクトリ

/opt/pgi/osx86

32 ビット x86 システム上にインストールした場合は、32 ビット osx86 バージョンのみ インストールされます。

● osx86-64(64ビット Mac OS X)環境でのソフトウェア・ディレクトリ

| /opt/pgi/osx86-64 | (64 ビット用ソフトウェア) |
|-------------------|-----------------|
| /opt/pgi/osx86    | (32 ビット用ソフトウェア) |

64 ビット x64 システム上にインストールした場合は、64 ビットのコンパイラ、開発環 境である osx86-64 バージョンがインストールされます。但し、64 ビット Mac OS X 上に 実装されている gcc パッケージが、64 ビット gcc 環境だけでなく 32 ビット gcc 開発パ ッケージも含んでいる場合は、32 ビット osx86 用の PGI 開発環境もインストールされ ます。32 ビット gcc 環境を含んでいるかの確認は、「gcc -m32 test.c」 のコマンドで 確認できます。-m32 オプションは、32 ビット用のクロスコンパイルを行うためのオプ ションです。

以下の表は、PGI コンパイラとツール関係のソフトウェアのディレクトリ配置の概要を示しました。

| Name of directory              | Contents                                      |  |  |
|--------------------------------|-----------------------------------------------|--|--|
| /opt/pgi/osx86/2010/bin        | osx8632ビットPGIコンパイラ、ツール                        |  |  |
| /opt/pgi/osx86/2010/lib        | osx8632ビットPGIランタイム・ライブラリ                      |  |  |
| /opt/pgi/osx86/2010/include    | osx8632ビット・ヘッダーファイル                           |  |  |
| /opt/pgi/osx86/2010/doc        | ドキュメント                                        |  |  |
| /opt/pgi/osx86/2010/man        | UNIX-style man pages                          |  |  |
| /opt/pgi/osx86/2010/src        | Fortran 90 source files for included modules. |  |  |
| /opt/pgi/osx86/2010/mpi        | osx86 32-bit OpenMPI for local development    |  |  |
| /opt/pgi/osx86-64/2010/bin     | osx86-64 64ビットPGIコンパイラ、ツール                    |  |  |
| /opt/pgi/osx86-64/2010/lib     | osx86-64 -mcmodel=small ライブラリ                 |  |  |
| /opt/pgi/osx86-64/2010/include | osx86-64 ヘッダーファイル                             |  |  |
| /opt/pgi/osx86-64/2010/doc     | ドキュメント                                        |  |  |
| /opt/pgi/osx86-64/2010/man     | UNIX-style man pages                          |  |  |
| /opt/pgi/osx86-64/2010/src     | Fortran 90 source files for included modules. |  |  |
| /opt/pgi/osx86-64/2010/mpi     | osx86–64 OpenMPI for local development        |  |  |

# 2.3 インストールに必要なディスク容量

PGI コンパイラをインストールする際、osx86 プラットフォームでは約 250MB のハードディ スク容量が必要になります。また、osx86-64 プラットフォームでは約 350MB のハードディス ク容量が必要になります。インストールするマシンのディスク容量を事前にご確認下さい。

### 2.4 Mac OS X ソフトウェアの準備

PGI コンパイラをインストールする前に、Mac OS X 10.4.11 以上の OS 上に Xcode 2.5 以上 のバージョンが実装されているかをご確認下さい。PGI コンパイラは、Xcode アプリケーシ ョンの中に含まれる gcc パッケージを含むシステムアセンブラ、リンカ、システムライブラ リ等のツール・コンポーネントを使用します。ただし、PGI コンパイラ自体は、Xcode の統 合開発環境(IDE)上で操作するものではなく、Linux 版/Windows 版と同じようなターミナ ル上でコマンドでを使用して操作するものです。また、PGDBG(デバッガ)や PGPROF(プロ ファイラ)は、Java ウィンドウズを使用して GUI ベースで操作できます。

システム上での Xcode のバージョンが 2.5 以上であることの確認方法は、以下のとおりです。

① Xcode の使用方法を理解している場合

Xcode アプリケーションを起動して、プルダウンメニュー上の"Xcode について"を選択しま す。バージョン番号を記したウインドウが現れます。このバージョン番号は2.5以上であ ることを確認します。 ② Xcodeの使用方法が分からない、あるいは、実装されているか不明な場合

- アップルメニューから、この"Mac について"を選択します。
- 現れたウインドウ上の"<u>詳しい情報</u>"を選択します。
- ウインドウ左側の選択肢で「ソフトウェア」-「アプリケーション」を選択して、右 側に現れた中から Xcode を探します。これにバージョン番号が記されています。
- このバージョン番号は2.5以上であることを確認します。

Xcode 2.5 以上が実装されていない場合は、アップル社のホームページ等を確認の上、イン ストールを行ってください。

### 2.5 PGI Accelerator コンパイラ(GPU アクセラレータ機能付き)製品のための事前準備

PGI Accelerator Workstation/PGI Accelerator Server ライセンス製品の場合は、NIVIDIA 社 GPU の CUDA 用ドライバを事前にインストールしていただく必要があります。NVIDIA 社の CUDA 用ソフトウェアの説明とのその入手は、以下の URL で可能です。各 OS プラットフォー ムのソフトウェアが提供されておりますので、適切なものを入手し、事前にインストールを お願いします。

http://www.nvidia.co.jp/object/cuda\_get\_jp.html

上記 CUDA のページでは、以下の三つのソフトウェア群が示されます。

1. <u>CUDA ドライバ</u> 2. CUDA ツールキット 3. CUDA SDK コードサンプル

上記のうち、PGI Accelerator で必要な必要最小限のソフトウェアは、CUDA ドライバのみです。「CUDA ツールキット」の中に含まれる CUDA ライブラリやアセンブラ等の PGI コンパイル で必要な tools は、PGI ソフトウェアの中にバンドルされ、自動的にインストールされます ので、PGI コンパイラの用途だけということであれば「CUDA ツールキット」の実装は必要あ りません。「CUDA SDK コードサンプル」も PGI の用途には、インストールする必要がありま せん。

但し、一般的な NVIDIA 社が提供する CUDA 環境をきちんと構築しておくと言うことであれば、 NVIDIA 社が推奨する方法で、上記の三つのソフトウェア群をインストールしておくことをお 勧めします。

(ご注意)

PGI 2010 の初期リリースにおける Mac OS X 版のアクセラレータ機能は、32bit の Mac OXS X 環境のみ実装されております。これは、Apple 社の 64 ビット NVIDIA CUDA 環境がまだ提供されていないためです。このソフトウェアがリリースされた後、PGI 社も 64 ビット環境を提供します。

#### 2.6 PGI ソフトウェアの準備

本コンパイラ製品をインストールする際は、「システム管理者権限」でインストールを行う ことが必要です。管理者権限を有するユーザでログインしてください。

すでに <u>PGI の評価版ソフトウェアをインストール済みの場合は、3.2 項から手続きを開始</u>し てください。

PGI コンパイラのソフトウェアは、PGI 社あるいは、弊社のサイトから最新(直近)のソフ トウェアをダウンロードしてご使用ください。なお、ソフトウェアは定期的にバグフィック ス・リリースをしておりますので、最新ファイルをダウンロードしてインストールしてくだ さい。PGI 製品ソフトウェアをダウンロードは、別紙「PGI コンパイラ製品ダウンロードの 手引き」を参考にコンパイラ製品をダウンロードして、Mac OS X上の一時的なフォルダ内に 保存してください。

# 3 ソフトウェアのインストール

### 3.1 インストールの実行

ダウンロードした PGI コンパイラのソフトウェア PGI\_Workstation\_10.\*. dmg ファイルをダ ブルクリックしますと以下の画面が現れます。この中には、二つのパッケージが含まれます。

- 1. PGI Workstation 10.0.pkg
- 2. PGI Accelerator 10.0.pkg

**PGI アクセラレータ機能無しの従来の x64 コンパイラのみのインストール**の場合は、1の「PGI Workstation 10.0.pkg」をダブルクリックしてインストールを続行して下さい。

**PGI アクセラレータ機能付きの x64+GPU コンパイラをインストール**する場合は、1 の「PGI Workstation 10.0.pkg」を最初にインストールして下さい。この PGI Workstation 10.0.pkg のインストールの作業を終了した後、再度、この画面を開き、2の「PGI Accelerator 10.0.pkg」 をダブルクリックして、Accelerator パッケージのインストールを実施して下さい。

画面に現れた PGI Workstation.pkg のアイコンをダブルクリックして、インストールを開始 します。

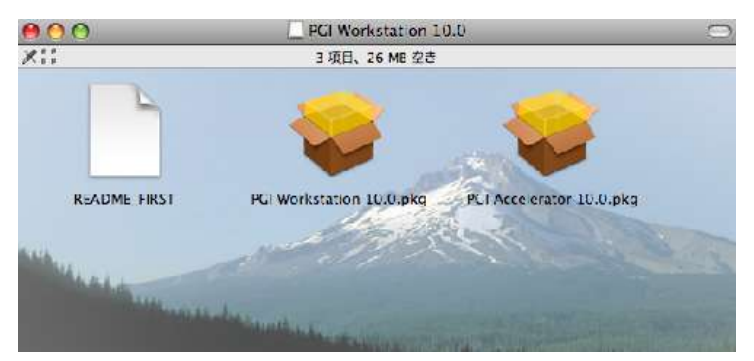

画面に現れたウィザードに従って、インストール作業を行ってください。なお、インストー ル・ディレクトリは、デフォルトでは/opt/pgiになります。これを変更することもできます。 が、PGI アクセラレータコンパイラの場合は、上記、1,2のパッケージは同じ場所を指定 してインストールして下さい。最後に、「ソフトウェアは正常にインストーされました」と 言うメッセージが出て、終了します。

| 800                                                                                                    | ■ PGI Workstation 8.0-1 のインストール                                                 |
|----------------------------------------------------------------------------------------------------|---------------------------------------------------------------------------------|
| <ul> <li>はじめに</li> <li>大切な情報</li> <li>使用計算約</li> <li>インストール先の運動</li> <li>インストールの構動</li> <li>インストール</li> <li>構要</li> </ul> | インストールが正常に発了しました<br>インストールが正常に発了しました<br>インストールに成功しました<br>ソフトウェアが正常にインストールされました。 |
|                                                                                                    |                                                                                 |

# 3.2 正式ライセンスの取得

インストールが終了しましたら、PGI 社の Web サイトにおいて、ライセンスキーの発行依頼 を行って下さい。ライセンスキーの発行には、インストールしたシステムの固有の「hostid 情報」が必要になります。ターミナルのウインドウを開き、以下のコマンドを実行すると、 ライセンス取得時に必要な hostid 情報を得ることができます。(正式ライセンスの場合も試 用ライセンスの場合も同じ方法です。)

ライセンス発行方法につきましては、別紙「ライセンス発行の手引き」をご参照下さい。

\$ /opt/pgi/osx86/2010/bin/lmutil lmhostid あるいは、
\$ /opt/pgi/osx86-64/2010/bin/lmutil lmhostid

lmutil - Copyright (c) 1989-2007 Macrovision Europe Ltd. and/or Macrovision Corporation. All Rights Reserved. The FLEXnet host ID of this machine is "<u>000874ab0f44</u>" ↑ FLEXIm 形式ライセンス用の hostid

また、キーを取得する際に必要なホスト名は、以下のコマンドで得ることができます。

\$ /opt/pgi/osx86/2010/bin/lmutil lmhostid -hostname あるいは、 \$ /opt/pgi/osx86-64/2010/bin/lmutil lmhostid -hostname The FLEXnet host ID of this machine is "HOSTNAME=tiger.softek.co.jp"

# 3.3 PGIドキュメントのレビュー

PGI コンパイラに関する英文マニュアル等のドキュメントは、以下のURLから閲覧できます。 Safari 等のブラウザでご参照下さい。

File:///opt/pgi/osx86/2010/doc/index.htm あるいは File:///opt/pgi/osx86-64/2010/doc/index.htm

# 3.4 PGI コンパイラ実行のための環境変数、パスの設定(ユーザ環境の設定)

使用するユーザのシェル初期設定ファイル (\$HOME/. bashrc 等) に以下のような記述を加え、 環境変数および各種パスの設定を行います。これは、管理者権限のあるユーザ、一般ユーザ を問わず、コンパイラを使用するユーザの環境に設定する必要があります。従って、以下の 環境変数、パスの設定は必ず使用するユーザ毎に設定しておく必要があります。 ("osx86/2010"の 2010 の部分はソフトウェアのリリース番号を表します)

ユーザ個々に\$HOME/.bashrc 等に設定する方法と、全ユーザに対して反映できるように /etc/profile に設定することも可能です。

/etc 配下のファイルを変更する場合は、システム管理権限が必要です。システム管理権限を 有するユーザ ID でログインした後、以下のようなシステム(root)権限でのコマンド実行モ ードでコマンド操作する必要があります。

tiger:/etc kato\$ **sudo -s** password:\*\*\*\*\* tiger:/etc **root#** vi profile (root 権限のコマンドモードに変更される) ログイン時のシェルが、ユーザ個々の\$HOME/.bashrc を参照するようにするためには、 /etc/bashc ファイルの中に、以下のようなコマンドを追加しておく必要があります。

test -r \$HOME/.bashrc && . /\$HOME/.bashrc

/etc/profile に設定した場合は、全ユーザの初期設定に反映されます。 いずれにしても、\$HOME/.bashrc あるいは、/etc/profile 等に以下の環境変数とパスの設定 を行う必要があります。

#### 【32 ビット osx86 の場合の設定】

sh または、bash、zsh、ksh の場合、\$HOME/.bashrc 等に以下のような記述を加えて下さい。

export PGI=/opt/pgi
export PATH=\$PGI/osx86/2010/bin:\$PATH
export MANPATH=\$MANPATH:\$PGI/osx86/2010/man
export LM\_LICENSE\_FILE=\$PGI/license.dat

csh または、tcsh の場合、\$HOME/.cshrc 等に以下のような記述を加えて下さい。

setenv PGI /opt/pgi
set path = ( \$PGI/osx86/2010/bin \$path )
setenv MANPATH "\$MANPATH": \$PGI/osx86/2010/man
setenv LM\_LICENSE\_FILE \$PGI/license.dat

#### 【64 ビット osx86-64 の場合の設定】

sh または、bash、zsh、ksh の場合、\$HOME/.bashrc 等に以下のような記述を加えて下さい。

export PGI=/opt/pgi
export PATH=\$PGI/osx86-64/2010/bin:\$PATH
export MANPATH=\$MANPATH:\$PGI/osx86-64/2010/man
export LM\_LICENSE\_FILE=\$PGI/license.dat

csh または、tcsh の場合、\$HOME/.cshrc 等に以下のような記述を加えて下さい。

setenv PGI /opt/pgi
set path = ( \$PGI/osx86-64/2010/bin \$path )
setenv MANPATH "\$MANPATH":\$PGI/osx86-64/2010/man
setenv LM\_LICENSE\_FILE \$PGI/license.dat

# 4 ライセンスの設定方法等

正式ライセンスキーあるいは、試用ライセンスキーを取得した後、FLEX1m 形式ライセンスの 設定方法を以下に説明します。

# 4.1 ライセンス・ファイル(license.dat)の修正と配置

取得した FLEX1m 形式のライセンスキーを確認してください。前述のライセンス発行手続き 後、取得したライセンスキーは下記のような形態となります。 SERVER <hostname> <hostid> 27000 DAEMON pgroupd PACKAGE pgi102-workstation-fortran pgroupd 10.0 E4A3EB9E91B5 ¥ COMPONENTS="pgi-f95-osx64:10.0 pgi-f77-osx64:10.0 ¥ pgi-f95-osx32:10.0 pgi-f77-osx32:10.0 pgi-prof:10.0 pgi-dbg:10.0 ¥ pgi-dbg-gui:10.0" OPTIONS=SUITE SIGN="03BB A437 D0E9 486D 2EB3 ¥ 3D36 COF0 5A90 7842 8A59 F942 C6A6 82A2 OA1C D8BC 1D80 B703 ¥ 2E54 22F5 4D9A AC33 2CCA F1AB 3BB6 F379 7AC8 1F39 BC86 C224 ¥ 93E5" FEATURE pgi102-workstation-fortran pgroupd 10.0 31-dec-0 1 F2A9842D0AFF ¥ VENDOR\_STRING=516978:8:ws HOSTID=0017f2c94f7b DUP\_GROUP=U ¥ SUITE\_DUP\_GROUP=U SIGN="0B3C 907B F7C6 F8C1 E2B9 68BA F90D ¥ 9663 1AF9 D167 EF56 0E5C 1573 7103 A39F 0D7F FBA5 C3BA 505B ¥ 6985 F2FB E206 4B26 C7A6 AEA3 2F26 EC3D 23B4 15EA 5949"

1 行目の<hostname>の部分を確認し、license. dat ファイルとして、PGI コンパイラをインス トールしたディレクトリ(/opt/pgi) 直下に配置(同名の試用ライセンス・ファイルある場 合はそれを上書き)します。ライセンス・ファイルで確認すべき行は1行目のみです。SERVER 行(1行目)にある<hostname>名を確認してください。

#### 

Mac OS X の初期システム設定の問題で、以下の 4.2 項で説明する、「システムブート時の <u>デーモン自動起動</u>」がエラーで起動されていないことがあります。これは、FLEX1m デーモン 起動の際に、システムのホスト名の認識を MacOS デフォルトの "Macintosh. local "と言う 名前で行おうとしている事によるものです。これが license. dat ファイルに記述したホスト 名と一致しないために生じます。正しく、Mac OS X のシステム設定を行うと問題は生じま せんが、FLEX1m デーモン起動のエラーを解決するには、実際のホスト名の代わりに、暫定的 に以下のように、 license. dat の 1 行目のホスト名 (hostname)を以下のように変更すれば 解決されます。

SERVER Macintosh. local <hostid> 27000

### 4.2 ライセンス・デーモンをシステム起動時に自動的に起動する設定

#### 【注意】

以下の設定は、PGI Workstation 製品(ノードロック)の場合の設定です。クロスプラット フォーム版の PGI Server 製品で使用する場合は、以下の一切の設定は必要ありません。設 定をしますと問題が生じる場合があります。クロスプラットフォーム版の Mac OS X 上のク ライアント用 license. dat の設定は、4.4 項をご覧下さい。

システムのブート時にライセンスサーバ・デーモン (lmgrd) と PGI ベンダー・デーモン (pgroupd) が自動起動するための設定を行います。システム権限 (root) 権限でログインし、 (上記、3.4項で説明した) PGI 環境変数を設定後、以下のコマンドを実行して下さい。

システム管理権限を有するユーザ ID でログインした後、ターミナルを開き、以下のような システム(root)権限でのコマンド実行モードでコマンド操作する必要があります。

```
tiger:/etc kato$ sudo -s
password:*****
tiger:/etc root# (root 権限のコマンドモードに変更される)
```

システム起動時のデーモン自動起動の設定を行います。

まず、/Library/StartupItems/PGI ディレクトリを作成します。その後、PGI ライセンス構成ファイルをコピーします。これにて、デーモン自動起動の設定が終了します。

% mkdir /Library/StartupItems/PGI

% cp /opt/pgi/PGI /Library/StartupItems/PGI/PGI

% cp /opt/pgi/StartupParameters.plist /Library/StartupItems/PGI/StartupParameters.plist

#### 4.3 コンパイラの動作確認

正式ライセンスの設定が完了しましたら、下記のコマンドを実行して購入した PGI 製品の動作テストを行って下さい。

#### 4.3.1 FLEXIm ライセンス・デーモンの起動

PGI コンパイラのインストール直後のみ、手動で FLEX1m ライセンス・デーモン(1mgrd)を起動します。(デーモン動作のログファイルは、/opt/pgi/license.logに記録されます)

% cd /Library/StartupItems/PGI % ./PGI start

FLEX1m 形式のライセンス設定は以上で終了です。

ライセンスサーバ・デーモンと PGI ベンダー・デーモンを停止させる場合は、以下のコマン ドを実行して下さい。

% cd /Library/StartupItems/PGI % ./PGI stop

#### 4.3.2 リリース番号チェック

"-dryrun -V"オプションを使って、リリースナンバーおよびコンパイル・シーケンスの確認 ができます。

#### (例)

| Fortran 77 Compilerの場合       | :    | pgf77 -dryrun -V     |
|------------------------------|------|----------------------|
| Fortran 95 Compilerの場合       | :    | pgf95 -dryrun -V     |
| HPF Compiler の場合             | :    | pghpf -dryrun -V     |
| C++ Compilerの場合              | :    | pgCC -dryrun -V      |
| C Compiler の場合               | :    | pgcc -dryrun -V      |
| (問題がない場合の 64 ビット Linu        | ux _ | 上の出力例)               |
| Pgf77 -V -dryrun x.f         |      |                      |
| Reading rcfile /opt/pgi/osx8 | 6-6  | 4/10.0/bin/.pgf77rc  |
| Reading rcfile /opt/pgi/osx8 | 6-6  | 4/10.0/bin/nativerc  |
| Reading rcfile /opt/pgi/osx8 | 6-6  | 4/10.0/bin/fnativerc |
| Reading rcfile /opt/pgi/osx8 | 6-6  | 4/10.0/bin/x86rc     |
| Reading rcfile /opt/pgi/osx8 | 6-6  | 4/10.0/bin/x8664rc   |
| Reading rcfile /opt/pgi/osx8 | 6-6  | 4/10.0/bin/osxrc     |
| Reading rcfile /opt/pgi/osx8 | 6-6  | 4/10.0/bin/osx64rc   |
| Reading rcfile /opt/pgi/osx8 | 6-6  | 4/10.0/bin/iparc     |
| Reading rcfile /opt/pgi/osx8 | 6-6  | 4/10.0/bin/pgf77rc   |

Reading rcfile /opt/pgi/osx86-64/10.0/bin/pgftnrc Reading rcfile /opt/pgi/osx86-64/10.0/bin/localrc Skipping localrc.tiger (not found) Skipping siterc (not found) Skipping siterc.tiger (not found) Skipping .mypgf77rc (not found)

#### Pgf77 10.0-0 64-bit target on Apple OS/X

| Copyright 1989-2000, | The Portland Group, | Inc. | All Rights Reserved. |
|----------------------|---------------------|------|----------------------|
| Copyright 2000-2009, | STMicroelectronics, | Inc. | All Rights Reserved. |

プログラムのソースファイルを指定しますと、ライセンス管理マネージャの動作確認もできます。

### 4.4 PGI Server 製品(クロスプラットフォーム版)の license.dat の設定

Mac OS X プラットフォーム単独の PGI Server 製品は現在、販売していませんが、 Linux/Windows/Mac OS Xの全てのプラットフォームに対応する PGI Server(クロスプラット フォーム版)製品を利用する場合のライセンス・ファイル (license.dat) の設定を説明しま す。

PGI Server 製品は、ネットワーク上の任意のマシン上で使用可能なフローティング・ライセ ンスです。従って、任意の Mac OS X システムに PGI コンパイラをインストールして使用す ることができます。但し、ネットワーク上で同時に PGI コンパイラを使用できるユーザ数に 制約があるライセンス形態です。PGI Server (クロスプラットフォーム版)用の FLEX1m ライ センス管理サーバは、Linux あるいは Windows のシステム上のみで稼働させることができま す (現在、Mac OS X 上では稼働させることができません)。従って、Mac OS システム上では、 単に他のプラットフォーム上で動作している FLEX1m ライセンス管理サーバに対して、ライ センスの問い合わせを行う形の設定を license. dat に対して行うだけで、PGI コンパイラを 使用することができます。

PGI Server 製品の FLEX1m ライセンス管理マネージャのソフトウェアが稼働している Linux あるいは、Windows のシステムに存在している PGI の license.dat の 1 行目 (SERVER で始ま る行) をそのまま MAC OS X上の/opt/pgi/license.dat にコピーしてください。license.dat の 2 行目に USE\_SERVER と言う文字列を記述して、license.dat ファイルが完成します。以下 が、その記述例です。この中で、hostA と言うホスト名は、FLEX1m ライセンス管理マネージ ャのソフトウェアが稼働している「ホスト」となります。

【クライアント側のシステム上の license.dat の一例】(2行のみで構成する) SERVER hostA <hostid> 27000 USE\_SERVER

もし、コンパイラ使用時に以下のエラーが生じた場合は、上記 license.dat の SERVER 行 の hostA を hosts/DNS により名前解決ができない可能性がありますので、ご確認下さい。 あるいは、Mac OS X 側の /etc/hosts に hostA の記述を追加してください。

LICENSE MANAGER PROBLEM: Cannot find SERVER hostname in network database

#### 4.5 一般ユーザでのコンパイラ利用環境の設定

3.4 項で述べたように、一般ユーザのシェル初期設定ファイル(\$HOME/.bashrc 等)に以下のような記述を加え、環境変数および各種パスの設定を行います。3.4 項で述べた内容と全

く同じとなります。なお、/etc/profile 等に設定済みで、システムの全ユーザに環境変数の設定を反映するようにしている場合は、ユーザ個々の設定は不要です。

#### 【32 ビット osx86 の場合の設定】

sh または、bash、zsh、ksh の場合、\$HOME/.bashrc 等に以下のような記述を加えて下さい。

export PGI=/opt/pgi
export PATH=\$PGI/osx86/2010/bin:\$PATH
export MANPATH=\$MANPATH:\$PGI/osx86/2010/man
export LM\_LICENSE\_FILE=\$PGI/license.dat

csh または、tcsh の場合、\$HOME/.cshrc 等に以下のような記述を加えて下さい。

setenv PGI /opt/pgi
set path = ( \$PGI/osx86/2010/bin \$path )
setenv MANPATH "\$MANPATH":\$PGI/osx86/2010/man
setenv LM\_LICENSE\_FILE \$PGI/license.dat

#### 【64 ビット osx86-64 の場合の設定】

sh または、bash、zsh、ksh の場合、\$HOME/.bashrc 等に以下のような記述を加えて下さい。

export PGI=/opt/pgi export PATH=\$PGI/**osx86-64**/2010/bin:\$PATH export MANPATH=\$MANPATH:\$PGI/**osx86-64**/2010/man export LM\_LICENSE\_FILE=\$PGI/license.dat

csh または、tcsh の場合、\$HOME/.cshrc 等に以下のような記述を加えて下さい。

setenv PGI /opt/pgi
set path = ( \$PGI/osx86-64/2010/bin \$path )
setenv MANPATH "\$MANPATH":\$PGI/osx86-64/2010/man
setenv LM\_LICENSE\_FILE \$PGI/license.dat

```
PGI Workstation/Server にバンドルされている OpenMPI ライブラリを「ローカル・ノード」
上で使用する場合は、以下のパスも追加指定して下さい(sh/bash の場合の例)。
export PATH=$PGI/osx86-64/2010/mpi/openmpi/bin:$PATH (64 ビットの場合)
```

export PATH=\$PGI/osx86/2010/mpi/openmpi/bin:\$PATH (32ビットの場合)

# 4.6 オンラインドキュメントの参照

PGI コンパイラは、PDF 形式のオンラインドキュメント(英文)が同梱されています。HTML ドキュメントは、コンパイラをインストールした際にインストールされています。下記のフ ァイルをブラウジングすることでオンラインドキュメントを参照することができます。 \$PGI/osx86/2010/doc/index.htm を Web ブラウザで表示してください。 また、弊社サイト(http://www.softek.co.jp/SPG/Pgi/document.html)でも最新のドキュメ ントを提供しております。

# 4.7 バグフィックスの適用

以下の弊社ホームページにて製品のバグフィックスを順次公開します。ご必要に応じて適用 下さい(適用方法も同時に公開いたします)。バグフィックスのリリース番号とは、例えば PGI2010(旧来のバージョン表記で言うPGI 10.0-1と等価です)の場合、PGI 10.0-xの"x" 以降の番号が上がる場合を指します。 http://www.softek.co.jp/SPG/ftp.html

# 5 サポートサービスについて

# 5.1 初期サポートサービス

ソフトウェア情報パッケージ未購入のお客様を対象に弊社からプロダクト出荷後 30 日間は、 インストール不具合についてのサポートを行っております。下記のメールアドレスまたは FAX にて対応しております。

support@softek.co.jp Tel: 03-3412-6008 FAX: 03-3412-7990

メールの表題には「PGI コンパイラ初期サポート依頼」とご明記下さい。また、メール本文 中に、お客様のご氏名・ご所属・ソフテック UserID (SPG2009-XXXX)を必ずご記入下さい。 ご記入に不足部分がございますと、対応が遅れることやサポートをお断りする場合がありま すのであらかじめご了承下さい。

また、よくあるご質問(FAQ)ページ並びにコンパイラの使用法、オプションの使い方、その他の技術情報(TIPS)を以下の場所に用意しておりますので、弊社へのお問い合わせ前に ご一読頂ければ幸いです。

(FAQ) <u>http://www.softek.co.jp/SPG/Pgi/pgi-faq.html</u> (PGI サポートセンター) <u>http://www.softek.co.jp/SPG/Pgi/support.html</u> (技術情報 TIPS) <u>http://www.softek.co.jp/SPG/Pgi/tips.html</u>

なお、電話での初期サポート依頼の受付は行っておりませんのでご了承下さい。

### 5.2 ソフトウェア情報パッケージご購入ユーザのサポート窓口

ソフトウェア情報パッケージ(サブスクリプション)ご購入のお客様は以下の事項について 製品購入時より1年間有効となります。期間満了の約1ヶ月前になりましたら弊社より更新 の案内をさせて頂きます。

- サブスクリプション契約期間中におけるソフトウェア製品の無償バージョンアップ
- 電子メール等によるコンパイラ利用上のテクニカル・サポート
- 現在利用している製品より価格が上位の製品へのアップグレードにおける特典

上記につきましては、電子メールと FAX での受付となります。下記のアドレスで対応しております。

<u>support@softek.co.jp</u> Tel:03-3412-6008 FAX:03-3412-7990

以上